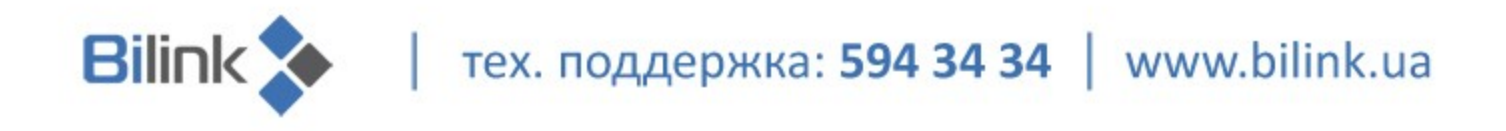

# Инструкция

# для просмотра Bilink.TV на LG Smart TV

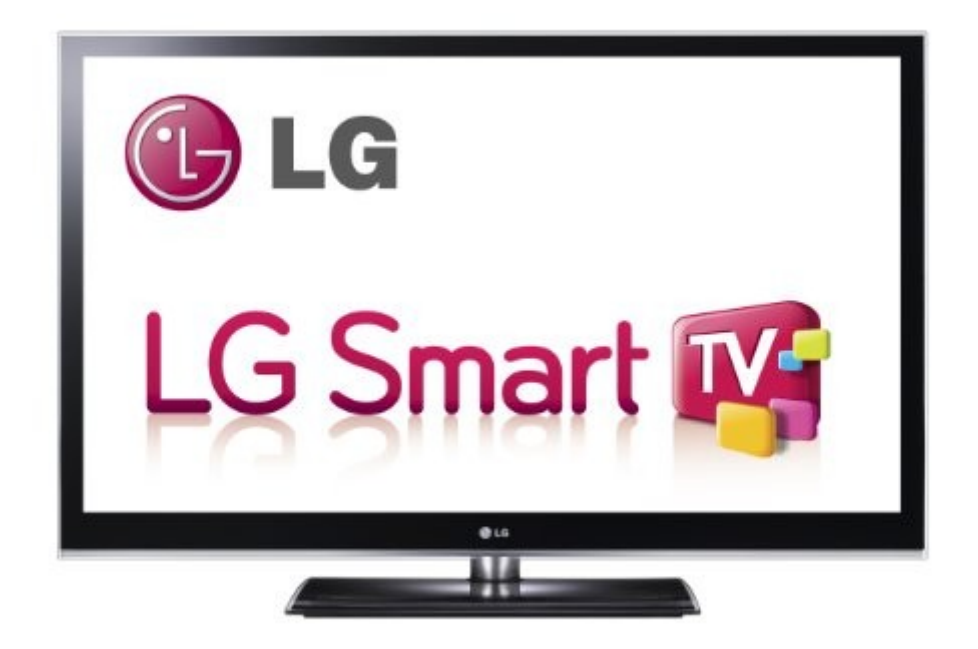

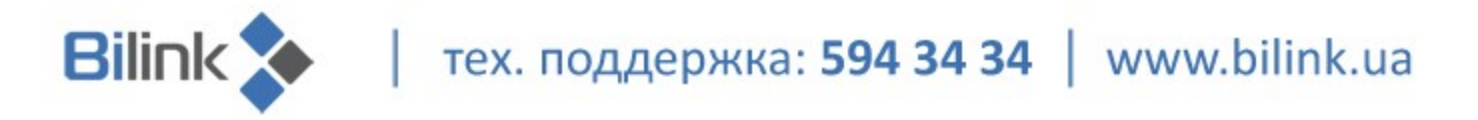

### Для просмотра телевидения Bilink.TV на телевизорах LG Smart TV выполните следующие действия:

- 1. Скачайте архив <u>http://bilink.ua/files/lgapps.rar</u> на компьютер, распакуйте его и запишите на USBнакопитель.
- 2. Если Вы еще не зарегистрированы на сайте, зайдите на сайт ua.lgappstv.com/appspc/member/register/memberMain.lge и пройдите регистрацию (рис. 1)

| Регистрация на LG Smart World<br>(После регистрации у вас появится "Аккаунт LG" в в виде адреса электронной почты) |                                                                                                    |                                                                         |
|----------------------------------------------------------------------------------------------------|----------------------------------------------------------------------------------------------------|-------------------------------------------------------------------------|
| • Вы используете                                                                                                   | LG Smart TV?                                                                                                    |                                                                         |
|                                                                                                    | - У вас уже есть, используемые на ТВ аккаунт и<br>пароль?<br>- У вас есть уже, используемые на сайте<br>LGAPPSTV.com аккаунт и пароль?<br>- Вы регистрируетесь в первый раз?            | Вход<br>Регистрация                                                     |
| * Если вы сменили прежн<br>электронной почты или<br>завершения регистраци                                          | ний аккаунт (в виде букв латинского алфавита и цифр) на акк<br>1 же заново зарегистрировались и получили аккаунт в виде а,<br>ии, вы должны получить на свой адрес электронной почты пи | каунт в виде адреса<br>дреса эл.почты, то для<br>сьмо с подтверждением. |

Рисунок 1

Если Вы уже зарегистрированы на сайте Igappstv.com:

□ Нажмите на пульте кнопку «MyAPPS» (рис. 2)

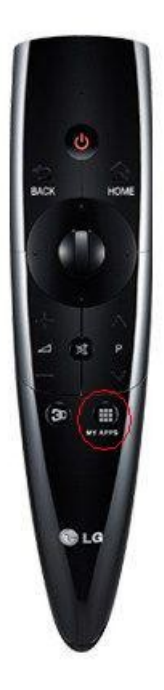

тех. поддержка: 594 34 34 | www.bilink.ua

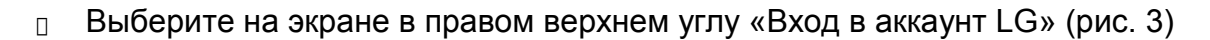

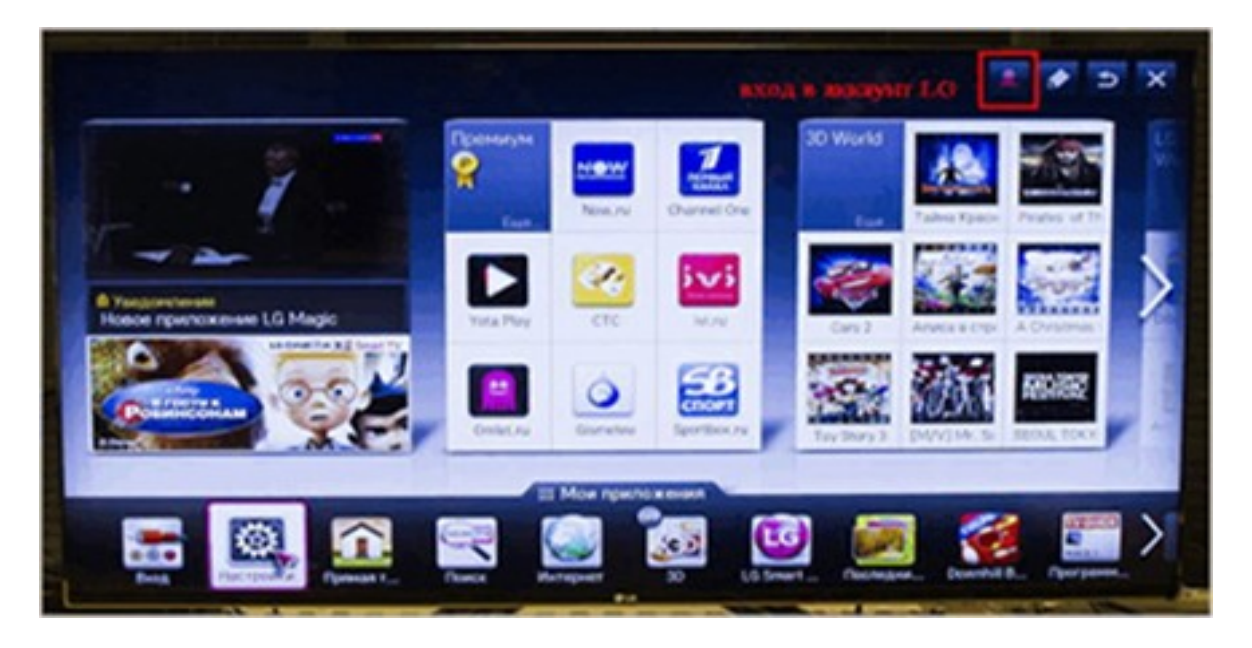

#### Рисунок 3

Bilink

- □ Введите Ваш логин и пароль аккаунта LG или LGApps.
- □ Вставьте USB-накопитель в Ваш телевизор LG Smart TV.

**ВНИМАНИЕ!** Для модельного ряда 2011г. USB-накопитель должен быть вставлен в верхний слот - «USB APPS»

□ Нажмите «Мои приложения» (рис. 4)

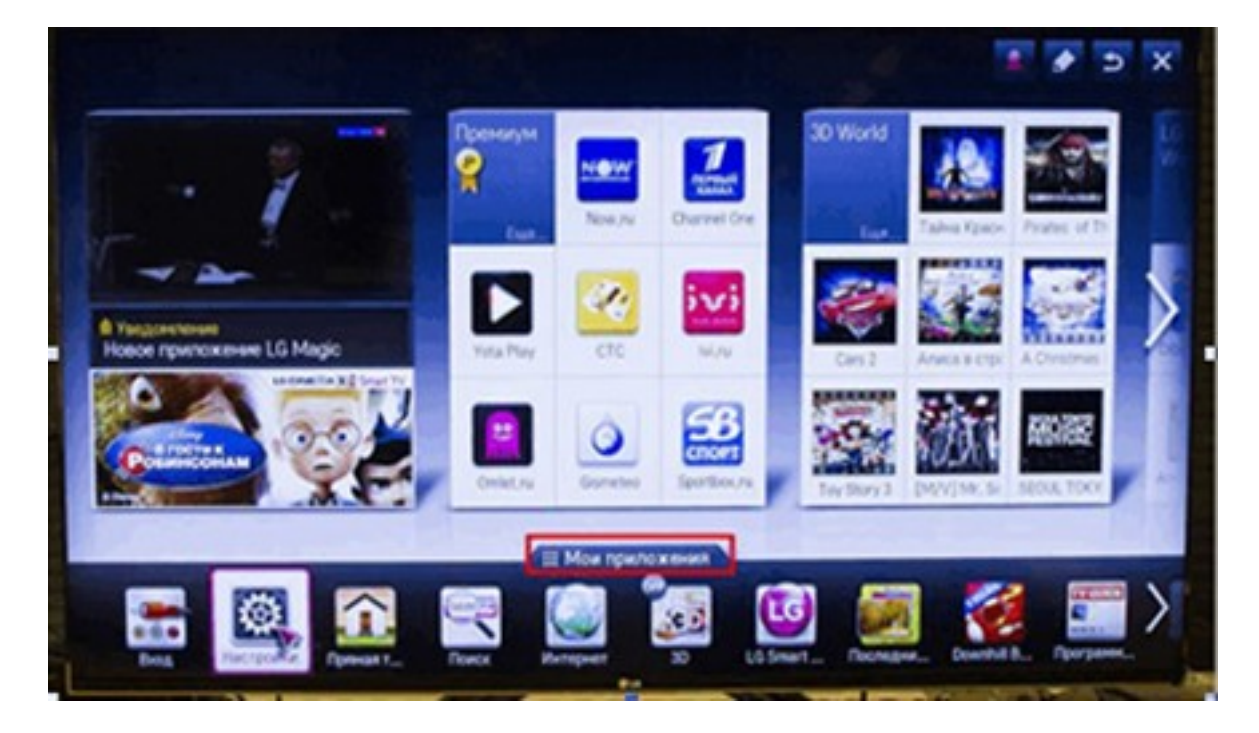

Рисунок 4

тех. поддержка: 594 34 34 | www.bilink.ua

□ В меню «Мои приложения» нажмите на кнопку с изображением USB (рис. 5)

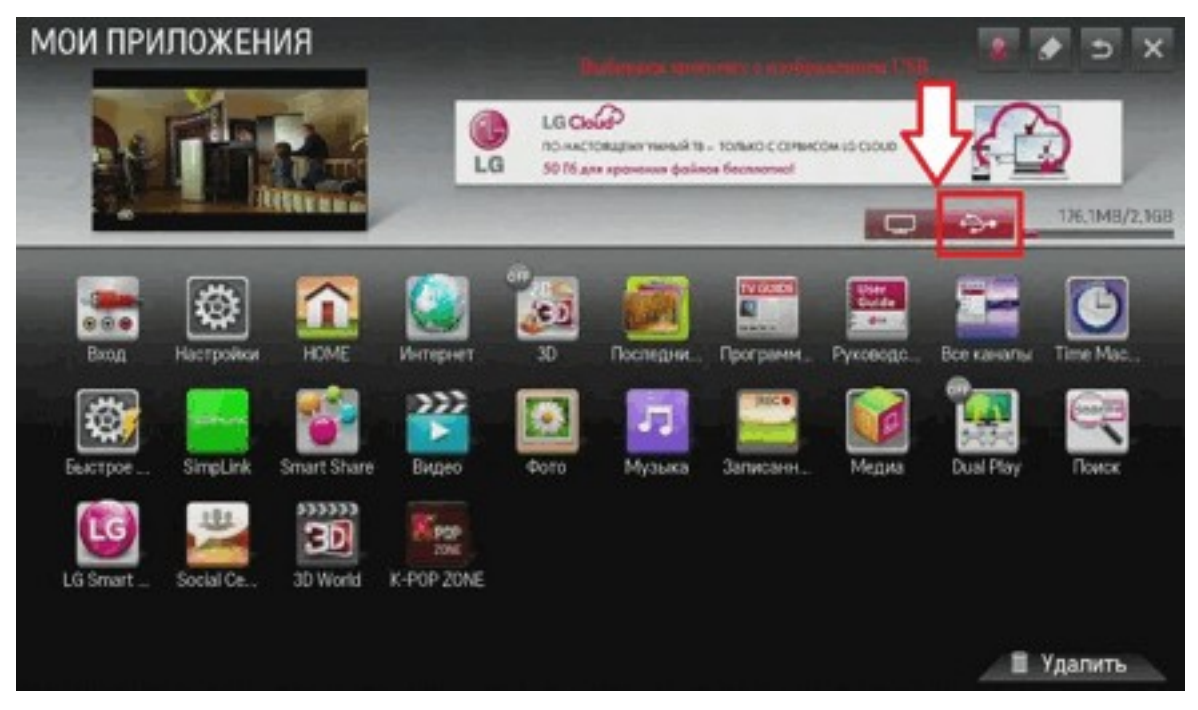

#### Рисунок 5

Bilink 🗙

Выберите приложение «Bilink.TV» и смотрите Bilink.TV на Вашем телевизоре LG Smart TV.

ВНИМАНИЕ! Если приложение не появилось то убедитесь в том что Вы правильно извлеки архив и что Вы зашли в LGApps.

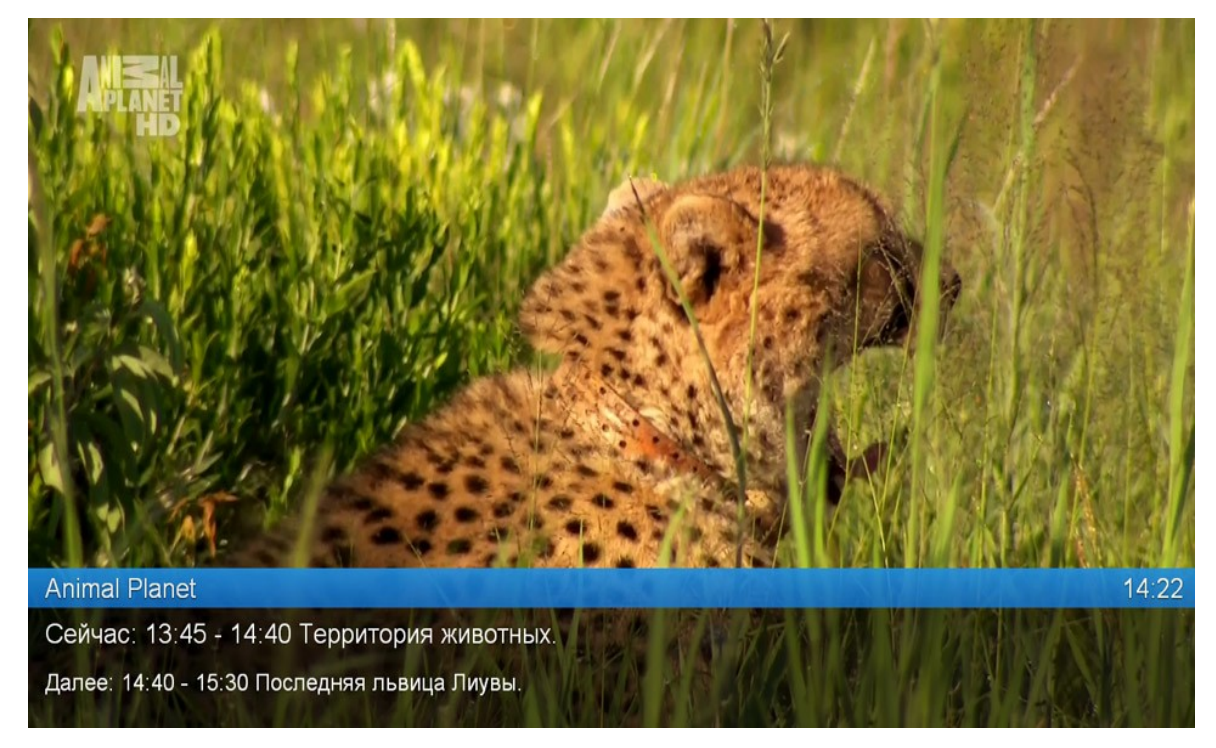

### Приятного просмотра! С уважением, компания Bilink.